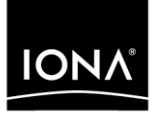

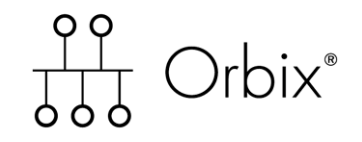

## Web Services Tutorial

Version 6.1, December 2003

Making Software Work Together™

IONA, IONA Technologies, the IONA logo, Orbix, Orbix/E, Orbacus, Artix, Orchestrator, Mobile Orchestrator, Enterprise Integrator, Adaptive Runtime Technology, Transparent Enterprise Deployment, and Total Business Integration are trademarks or registered trademarks of IONA Technologies PLC and/or its subsidiaries.

Java and J2EE are trademarks or registered trademarks of Sun Microsystems, Inc. in the United States and other countries.

CORBA is a trademark or registered trademark of the Object Management Group, Inc. in the United States and other countries. All other trademarks that appear herein are the property of their respective owners.

While the information in this publication is believed to be accurate, IONA Technologies PLC makes no warranty of any kind to this material including, but not limited to, the implied warranties of merchantability and fitness for a particular purpose. IONA Technologies PLC shall not be liable for errors contained herein, or for incidental or consequential damages in connection with the furnishing, performance or use of this material.

#### **COPYRIGHT NOTICE**

No part of this publication may be reproduced, stored in a retrieval system or transmitted, in any form or by any means, photocopying, recording or otherwise, without prior written consent of IONA Technologies PLC. No third party intellectual property right liability is assumed with respect to the use of the information contained herein. IONA Technologies PLC assumes no responsibility for errors or omissions contained in this book. This publication and features described herein are subject to change without notice.

Copyright © 2001–2003 IONA Technologies PLC. All rights reserved.

All products or services mentioned in this manual are covered by the trademarks, service marks, or product names as designated by the companies who market those products.

Updated: 15-Dec-2003

M 3 1 3 9

# Contents

| Chapter 1 Introc | duction                        | 1  |
|------------------|--------------------------------|----|
| Chapter 2 Build  | ing a Web Service              | 3  |
| How Web Serv     | vice Builder Works             | 4  |
| Sample Applic    | ation                          | 5  |
| Building a We    | b Service From a JAR           | 7  |
| Naming the W     | eb Service                     | 9  |
| Including Sup    | porting Classes                | 11 |
| Selecting the V  | Web Service's Implementation   | 15 |
| Selecting the \  | Web Service's Methods          | 17 |
| Defining WSD     | L Namespaces                   | 19 |
| Chapter 3 Deplo  | oying and Listing Web Services | 21 |
| Deploying a W    | eb Service Application         | 22 |
| Listing Web S    | ervice Information             | 24 |
| Chapter 4 Gene   | rating and Using a J2SE Client | 31 |
| Generating a J   | 2SE Client                     | 32 |
| Compiling the    | Client                         | 36 |
| Running a J2S    | SE Client                      | 37 |
| Chapter 5 Revie  | W                              | 39 |

CONTENTS

## CHAPTER 1

# Introduction

This tutorial shows how to transform an existing Java application to a Web service. Orbix provides the tools to build, deploy, manage, and use a Web service.

| Tutorial steps        | This tutorial takes you through a complete example, so you learn the processes of creating a Web service. This includes how to use the key tools and what to supply to them, what components are used where in the development process, and what files and information are created.<br>Each chapter in this tutorial describes a stage in creating a Web service:<br>• Chapter 2: "Building a Web Service" on page 3 |
|-----------------------|----------------------------------------------------------------------------------------------------|
|                       | <ul> <li>Chapter 3: "Deploying and Listing Web Services" on page 21</li> <li>Chapter 4: "Generating and Using a J2SE Client" on page 31</li> </ul>                                                                                                    |
| Updated documentation | The latest documentation updates can be found at <u>http://www.iona.com/docs/</u> .                                                                                                    |
| Additional resources  | The IONA knowledge base (http://www.iona.com/support/kb/) contains<br>helpful articles written by IONA experts about this and other products.<br>The IONA update center (http://www.iona.com/support/update/) contains<br>the latest releases and patches for IONA products.                                                                                                    |

CHAPTER 1 | Introduction

## CHAPTER 2

# Building a Web Service

Web Service Builder is a graphical tool that walks you through the steps to make your application a Web service.

Web Service Builder creates the files that a Web service requires, based on the application that you specify, and other information that you provide. This tutorial uses an existing Java application with one Java class.

The following sections describe the stages to build a Web service from a Java application:

| How Web Service Builder Works              | page 4  |
|--------------------------------------------|---------|
| Sample Application                         | page 5  |
| Building a Web Service From a JAR          | page 7  |
| Naming the Web Service                     | page 9  |
| Including Supporting Classes               | page 11 |
| Selecting the Web Service's Implementation | page 15 |
| Selecting the Web Service's Methods        | page 17 |
| Defining WSDL Namespaces                   | page 19 |

In this chapter

## **How Web Service Builder Works**

Input and output for Web Service Builder

Figure 1 shows the input required and the typical output produced for Web Service Builder when transforming a Java application to a Web service.

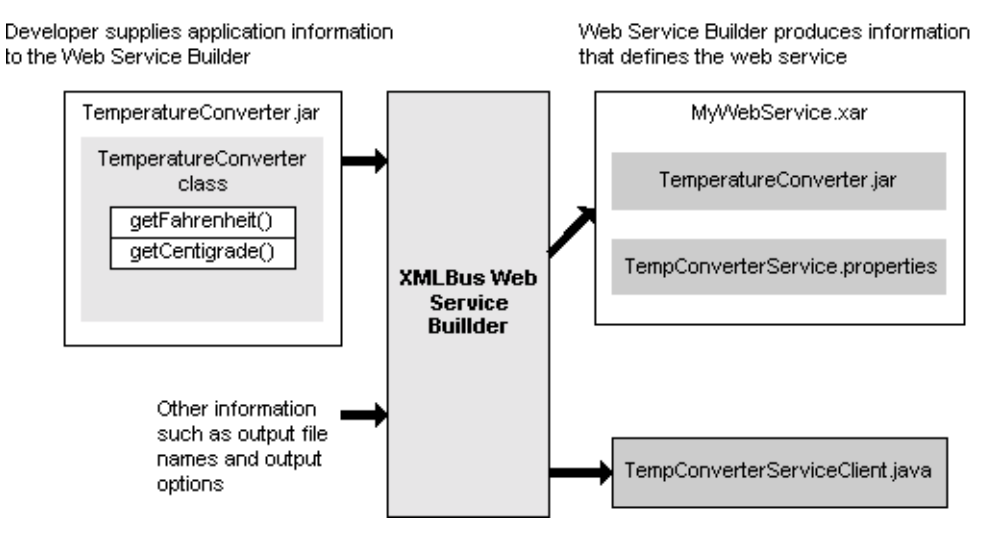

Figure 1: Input and output for Web Service Builder

XAR file

After you supply the location of the application's Java class implementation along with other information required, the builder produces a Web service archive file (XAR) and code for a stand-alone client to the Web service.

The XAR contains:

- Implementation code in the form of a JAR file.
- A properties file that describes Web Service Builder settings, and deployment configuration information that the Web services container uses to deploy the Web service.

At runtime, WSDL, which describes the Web service in a standard format, is generated from the XAR information.

## **Sample Application**

Implementation code

The tutorial creates a Web service from a simple temperature converter application. The application's implementation is shown in the following code:

```
package com.iona.webservices.webservices.server;
import java.io.*;
public class TemperatureConverter
   public long getFahrenheit(float centigrade)
    ł
                        = centigrade * 9;
= result_1 / 5;
       float result_1
       float result_2 =
       float final_answer =
                               result_2 + 32;
       Float temp =
                                new Float(final answer);
       return temp.longValue();
    }
   public long getCentigrade(float fahrenheit)
    {
       float result_1
                        =
                                fahrenheit - 32;
       float result_2
                                result_1 / 9;
                         =
       float final answer =
                               result 2 * 5;
       Float temp
                         =
                                new Float(final_answer);
       return temp.longValue();
    }
```

The temperature converter application contains two methods:

- getFahrenheit() takes a float value representing a Centigrade temperature and returns a long representing the Fahrenheit equivalent.
- getCentigrade() takes a float value representing a Fahrenheit temperature and returns a long representing the Centigrade equivalent.

Main method

The application's main method is coded as follows:

```
package com.iona.webservices.webservices.server;
import java.io.*;
public class TemperatureConverterTest
{
   public static void main(String args[]){
        try{
             byte[] b = new byte[1000];
             System.out.println("Please Enter a Number: \n");
             int length = System.in.read(b);
             ByteArrayOutputStream bout =
                new ByteArrayOutputStream();
             bout.write(b);
             String request = bout.toString();
             Float floatObj = new Float(request);
             TemperatureConverter converter =
                new TemperatureConverter();
             long fTemp =
               converter.getFahrenheit(floatObj.floatValue());
             System.out.println(
               request.trim()
                +" "
                +"Degrees Centigrade converted to Fahrenheit: "
                + fTemp
                +" \n"
             );
             long cTemp =
                converter.getCentigrade(floatObj.floatValue());
             System.out.println(
                request.trim()
                +" "
                +"Degrees Fahrenheit converted to Centegrade: "
                + cTemp
             );
        }catch(IOException io)
        ł
            io.printStackTrace();
        }
       }
```

# **Building a Web Service From a JAR**

Steps

Follow these steps to start building a Web service from a JAR.

1 At a command line, enter itws\_builder or use the IONA central toolbar to start up the Web Service Builder. Figure 2 shows the tool's opening page.

| 💥 XMLBus Web Service Builder                                                                                                    |                                                                                                  |                                                                                                    |                     |
|----------------------------------------------------------------------------------------------------|--------------------------------------------------------------------------------------------------|----------------------------------------------------------------------------------------------------|---------------------|
| Project Edit Application Generate                                                                                                    | Tools Help                                                                                       |                                                                                                    |                     |
| <ul> <li>⇒ Simple Demos (7)</li> <li>⇒</li></ul>                                                                                                    | Simple Demos (7                                                                                  | )<br>in Project<br>Path to XAR                                                                                                    | Deploy              |
| <ul> <li>TheropTest</li> <li>KnowledgeBase</li> <li>ChainApp</li> <li>Transform</li> <li>Secure_Services (1)</li> <li>Broker Supplier Demo (3)</li> <li>USPS Demos (2)</li> <li>XMethods iDemo (3)</li> <li>My Project (0)</li> </ul> | AttachmentApp<br>Electricity<br>Finance<br>InteropTest<br>KnowledgeBase<br>ChainApp<br>Transform | C:\Program Files\IONA\MyXMLBus/XMLBusEdition/xmlbus/d<br>C:\Program Files\IONA\MyXMLBus/XMLBusEdition/xmlbus/d<br>C:\Program Files\IONA\MyXMLBus/XMLBusEdition/xmlbus/d<br>C:\Program Files\IONA\MyXMLBus/XMLBusEdition/xmlbus/d<br>C:\Program Files\IONA\MyXMLBus/XMLBusEdition/xmlbus/d<br>C:\Program Files\IONA\MyXMLBus/XMLBusEdition/xmlbus/d<br>C:\Program Files\IONA\MyXMLBus/XMLBusEdition/xmlbus/d<br>C:\Program Files\IONA\MyXMLBus/XMLBusEdition/xmlbus/d | Undeploy<br>Publish |
| Create a Web Service from a class.                                                                                                    |                                                                                                  |                                                                                                    |                     |

Figure 2: Web Service Builder

- 2 Select MyProject from the PROJECTS area. To build a Web service, Web Service Builder requires input from one of the following sources: You can create a Web service from an existing Java Java class class, or from an existing XAR, JAR, or Zip archive. CORBA object An existing CORBA object whose interface is stored in an interface repository. Operation flow You can create a Web service from a flow that combines input and output from multiple operations. The features of source and target XML schemas can Schema map be associated with each other to produce a mapping that you can use to produce a Web service. Schema You can create a Web service from an existing schema.
- **3** This example uses a Java class from an existing archive file. From the menu, choose **Application | Create Web Service | From Class**.

# Naming the Web Service

#### Steps

The following steps identify the Web service in your environment. Figure 3 shows the first of the five windows that guide you through creation of this Web service.

| reate Service ( from class ) : 1 C | F 5       |          |      |       |
|------------------------------------|-----------|----------|------|-------|
| Web Service Names                  |           |          |      |       |
| 🗹 Auto Fill                        |           |          |      |       |
| Application Name                   |           |          |      |       |
| TempConverter                      |           |          |      |       |
| Service Name                       |           |          |      |       |
| TempConverterService               |           |          |      |       |
| Port Name                          |           |          |      |       |
| TempConverterPort                  |           |          |      |       |
|                                    |           |          |      |       |
|                                    |           |          |      |       |
|                                    |           |          |      |       |
|                                    |           |          |      |       |
|                                    |           |          |      |       |
|                                    |           |          |      |       |
|                                    |           |          |      |       |
|                                    | Prev Next | <u> </u> | Help | Cance |

**Figure 3:** Naming the Web service's XAR and application

1 Enter the following value for XAR Application Name:

TempConverter

The Web Services container uses this name to identify the Web service application and distinguish it from other applications that the Web service might use.

The two fields that follow—Service Name and Port Name—automatically fill in with the values TempConverterService and TempConverterPort,respectively:

**Service Name** specifies the name by which this Web service is known to the outside world and to other tools.

**Port Name** identifies the interface to your Web service and is an address to a particular Web service implementation where SOAP messages or XML documents are sent. in WSDL, this is also known as an endpoint.

2 Click Next.

# **Including Supporting Classes**

Overview

After naming the Web service, you identify all classes that the Web service requires. Web Service Builder includes these classes in the XAR.

Steps

For this example, include converter.jar as follows:

#### 1 Click Add.

Web Service Builder displays the Add Xar Resource dialog:

| 💥 Add XAR Resource |            | ×              |
|--------------------|------------|----------------|
| Type<br>archive    |            |                |
| Resource Name      |            |                |
| Description        |            |                |
| Path to Resource   |            |                |
|                    |            | <u>S</u> elect |
|                    | <u>0</u> K | <u>C</u> ancel |

#### Figure 4:

The Add Xar Resource dialog specifies information about the resource to add:

**Type** specifies the type of resource to add—for example, archive (the default), class, and schema map.

**Resource Name** optionally specifies the name that you assign to this resource.

**Description** provides a description of the resource.

**Path to Resource** specifies the resource's file path. You can set this field by clicking **Select** and browsing to the desired resource file.

2 Click **Select**, and browse the system directories to find converter.jar in the demos directory:

| Select             |               | ×              |
|--------------------|---------------|----------------|
| Look <u>i</u> n:   |               |                |
| 🗋 converter.ja     | r             |                |
|                    |               |                |
|                    |               |                |
|                    |               |                |
|                    |               |                |
|                    |               |                |
|                    |               |                |
| File <u>n</u> ame: | converter.jar | Select         |
| Files of type:     | **<br>•       | <u>C</u> ancel |
|                    |               |                |

your-installation\demos\webservices\TemperatureConverter\lib:

**3** Select converter.jar.

4 Set the other Add XAR Resource fields as shown:

| 💥 Add XAR Resource 🔀                      |
|-------------------------------------------|
| Туре                                      |
| archive                                   |
| Resource Name                             |
| TempConverter                             |
| Description                               |
| TempConversionJar                         |
| Path to Resource                          |
| ps\TemperatureConverter\lib\converter.jar |
|                                           |
| <u>O</u> K <u>C</u> ancel                 |

Figure 5:

5 Click **OK**. The selected jar is included in the XAR:

|    |             |            |            |                                 | n class ) : 2 OF 5                   | ate Service ( fror           |
|----|-------------|------------|------------|---------------------------------|--------------------------------------|------------------------------|
| dd | <u>A</u> dd | Type<br>'e | ar archive | Description<br>TempConversionJa | ce<br>Resource Name<br>TempConverter | Available Resour<br>Included |
|    |             |            |            |                                 |                                      |                              |
|    |             |            |            |                                 |                                      |                              |
|    |             |            |            |                                 |                                      |                              |
|    |             |            |            |                                 |                                      |                              |

Figure 6: Including a JAR.

In addition to the implementation class, the application might require other supporting classes. You can repeat the previous steps to add more supporting files.

6 After you add all desired entries to the XAR, click **Next**.

## Selecting the Web Service's Implementation

Steps

Follow these steps to select the Web service's implementation code:

1 Click **Select** and browse the packages and classes that are in the resources you added earlier. Find and select the class to use as the endpoint class:

| Select endpoint class         Available classes:         com |
|--------------------------------------------------------------|
| <u>OK</u>                                                    |

Figure 7: Selecting an endpoint class

**Note:** Only classes that use supported data types are displayed even though the archive might contain other classes.

2 For this example, select the TemperatureConverter class and click **OK**:

| 经 | Create Service ( from class ) : 3 OF 5                                         | × |
|---|--------------------------------------------------------------------------------|---|
|   | Endpoint Class File Selection<br>☑ <- A check will appear when class is valid. |   |
|   | com.iona.webservices.examples.misc.TemperatureConverter                        |   |
|   |                                                                                |   |
|   |                                                                                |   |
|   |                                                                                |   |
|   |                                                                                |   |
|   |                                                                                |   |
|   |                                                                                |   |
|   | <u>Prev</u> <u>N</u> ext <u>Finish</u> <u>H</u> elp <u>C</u> ancel             |   |

Figure 8: Selecting a class from an archive

3 Click Next.

## **Selecting the Web Service's Methods**

After selecting the implementation class, you identify the methods that the Web service will support. A Web service can use all methods defined in the application's class, or a subset of those defined in the class.

#### Steps

Follow these steps:

Select the methods to use for your Web service. For this example, select getFahrenheit() and getCentigrade().

| V | public long getCentigrade(float) | × 1 | public long getFahrenheit(float) |
|---|----------------------------------|-----|----------------------------------|
|   | public long getFahrenheit(float) |     | Operation Style                  |
|   |                                  |     | Operation Usage                  |
|   | Select All Decelect All          |     | Return Parameter: long           |

Figure 9: Selecting Web service methods

**Note:** Methods that use unsupported data types are displayed in gray.

**2** For each selected method, the panel on the right lists the interaction style and encoding to use on the SOAP message.

For both methods, select RPC and SOAP:

| RPC  | In a remote procedure call (RPC) style of interaction, the SOAP request has the form of a method call. In a document style of interaction, the SOAP request is a complete XML document. |
|------|----------------------------------------------------------------------------------------------------|
| SOAP | With SOAP encoding, the SOAP message is constructed according to the SOAP specification encoding rules.                                                                                 |
|      | If you select Literal encoding, the SOAP message is constructed according to an XML Schema.                                                                                             |

SOAP attachments can also be associated with a method's return value. SOAP attachments can transport binary data or large XML documents—for example, image files.

3 Click Next.

# **Defining WSDL Namespaces**

#### Overview

Web services are represented in the Web Service Description Language (WSDL), which is generated by the Web Services container at runtime. Web services are described in the WSDL standard so that applications can find and use them. This file has information such as the implementation's SOAP endpoint URL and the methods available to the Web service.

Web Service Builder automatically generates the service WSDL. However, you might want to specify the service's WSDL namespace or its data namespace, as shown in Figure 10. WSDL uses namespaces to organize its XML names to avoid name conflicts.

|                                             | sEdition/xmlbus/dev | tools/projects/s | Simple Demos/Te | mpCor Se | lect |
|---------------------------------------------|---------------------|------------------|-----------------|----------|------|
|                                             |                     |                  |                 |          |      |
| schema Namespace<br>http://xmlbus.com/TempC | onverter/xsd        |                  |                 |          |      |
| Target Namespace                            |                     |                  |                 |          |      |
| http://xmlbus.com/TempC                     | onverter            |                  |                 |          |      |
|                                             |                     |                  |                 |          |      |
|                                             |                     |                  |                 |          |      |
|                                             |                     |                  |                 |          |      |

Figure 10: Defining WSDL Settings with Web Service Builder

Steps

Complete creation of the Web service:

**1** Enter the following values in the Create Service dialog:

**Output XAR File:** accept the default value, which is constructed from the application name.

**Schema Namespace:** accept the default value, which is constructed from the Java implementation class name

The Schema namespace is used for the names of XML Schema types in the Web service's WSDL.

**Target Namespace:** accept the default value, which is constructed from the Java implementation class name.

The target namespace is used for the names of messages and the port type, binding and service defined in the Web service's WSDL. Complex data types such as arrays require the target namespace.

**2** Click **Finish**. Web Service Builder creates the information needed to deploy your Web service and stores it in the specified XAR.

| Create Service ( from class )              | x             |
|--------------------------------------------|---------------|
| Assembling XAR information.                | <b></b>       |
| TempConverter                              |               |
| Processing service.                        |               |
| Attempting to load existing Service.       |               |
| Service not found, creating new Service.   | _             |
| Setting Namespace information.             |               |
| http://xmlbus.com/TempConverter            |               |
| http://xmlbus.com/TempConverter/xsd        |               |
| Adding specified files to XAR.             |               |
| TempConverter                              |               |
| Adding specified references to XAR.        |               |
| Attempting to load Endpoint from Service.  |               |
| Endpoint not found, creating new Endpoint. |               |
| Setting endpoint attributes.               |               |
|                                            |               |
| Prev     Next     Finish       Help        | <u>C</u> lose |

Figure 11: Completion of XAR processing.

3 Click **OK**, then **Close**, to return to Web Service Builder's main window.

## CHAPTER 3

# Deploying and Listing Web Services

Use Web Service Builder to deploy Web service applications into the Web Service Container so they are available to clients.

The Web Services container is the runtime component for your Web services. Use Web Services Manager tool to access the Web Services container to view and manage Web services. This tool lets you undeploy any Web service application, view each Web service's methods, activate or deactivate a Web service's endpoints, among other things.

This chapter includes the following tasks:

| Deploying a Web Service Application | page 22 |
|-------------------------------------|---------|
| Listing Web Service Information     | page 24 |

In this chapter

# **Deploying a Web Service Application**

#### Overview

After you create a Web service application, you need to deploy it so that it is visible to the outside world. The following steps walk you through deploying a Web service application using Web Service Builder.

- 1 If necessary, restart the Web Services container: from the command line, enter start\_Domain\_services.
- **2** From Web Service Builder, select the TempConverter Web service that you created in Chapter 2.

| XMLBus Web Service Builder                                                       |                                                |  |  |
|----------------------------------------------------------------------------------|------------------------------------------------|--|--|
| Project Edit Application Generate Tools Help                                     |                                                |  |  |
| 💿 🗁 🍈   📑 🥎 👄 🚣 🕨 🖤                                                              |                                                |  |  |
| PROJECTS WORK AREA                                                               |                                                |  |  |
| Simple Demos ( 7 ) 🗍 🗍 TempConverter ( 1 ) C:\Program Files\IONA\MyXMLBus/XMLBus | Edition/xmlbus/devtools/projects/My Project/Te |  |  |
| Secure_Services (1                                                               |                                                |  |  |
| Broker Supplier Der Services in Archive                                          |                                                |  |  |
| USPS Demos ( 2 ) Name Target Namespace Sch                                       | ema Namespace                                  |  |  |
| TempConverter http://xmlbus.com/TempConverter http://xmlbu                       | s.com/TempConverte Undeploy                    |  |  |
| My Project (1)                                                                   | Dublish                                        |  |  |
| P 🖸 TempConverter                                                                | Pupiisn                                        |  |  |
| စု 🚱 TempConve                                                                   |                                                |  |  |
| 💁 🕪 TempCa 🗧 🚽                                                                   |                                                |  |  |
|                                                                                  |                                                |  |  |
|                                                                                  |                                                |  |  |
|                                                                                  |                                                |  |  |
|                                                                                  |                                                |  |  |
|                                                                                  |                                                |  |  |
|                                                                                  |                                                |  |  |
| Overview Available Resources                                                     |                                                |  |  |
|                                                                                  |                                                |  |  |
|                                                                                  |                                                |  |  |

Figure 12: Selecting a Web service for deployment.

#### 3 Select Application | Deploy:

| 💥 Deploy a   | (AR            | ×                                                   |
|--------------|----------------|-----------------------------------------------------|
| Web Service  | Host:          |                                                     |
| Local Contai | iner (Default) |                                                     |
| Username     | Pa             | assword                                             |
| Include      | Name of XAR    | Path to XAR                                         |
|              | TempConverter  | C:\Program Files\IONA\MvXMLBus/XMLBusEdition/xmlb 😑 |
|              |                |                                                     |
|              |                | Deploy Cancel                                       |

#### Figure 13: Specifying Web Services to Deploy

- 4 Select the XARs that you wish to deploy. In this example, only TempConverter is available for deployment and should be checked.
- 5 When all of the desired XARs are checked, click **Deploy**.

## **Listing Web Service Information**

#### Overview

Web Services Manager lets you perform the following management tasks:

- List deployed Web service applications.
- Undeploy Web service applications.
- List Web services within an application.
- List Web service methods.
- Activate and deactivate Web services.
- List a Web service's WSDL file.
- Test a Web service.
- 1 Start the Web Services Manager
  - Launch the Web Services Manager from the IONA Central Toolbar, or
  - Enter the following URL into a Web browser: http://localhost:53205/xmlbus/container?admin=true
  - In a secure domain, enter the following URL into a Web browser: https://HostName:53206/xmlbus/container?admin=true

| Select an Application |  |  |
|-----------------------|--|--|
| Anaconda 🗾            |  |  |
| AttachmentApp         |  |  |
| Broker                |  |  |
| ChainApp              |  |  |
| DeliveryConfirmation  |  |  |
| Deploy                |  |  |
| DomesticCalculator    |  |  |
| Electricity           |  |  |
| EmployeeDatabase      |  |  |
| FarmsAndRegal         |  |  |
| Finance               |  |  |
| IUNACreditBureau      |  |  |
| IONASupplier          |  |  |
| IUNAWarehouse         |  |  |
| Interop I est         |  |  |
| Interop I est 1999    |  |  |
| KnowledgeBase         |  |  |
| TempConverter         |  |  |
| LIDDID = sister       |  |  |
|                       |  |  |
|                       |  |  |
| List Services         |  |  |
| Undeploy              |  |  |

Figure 14 shows Web Services Manager's opening page.

Figure 14: The Web Services Manager

**2** Select the TempConverter application. You can also list the services that the application provides, and undeploy a Web service application.

**3** Click **List Services** to display the Web service that the TempConverter application provides. Most applications provide a one-to-one mapping between the application and a Web service as shown in Figure 15.

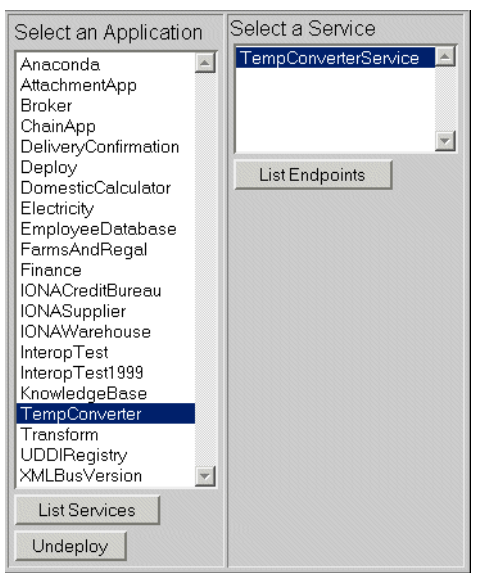

Figure 15: Listing Web Services with Web Services Manager

4 Select the TempConverterService service.

5 Click List Endpoints to display the endpoint details:

| Service li | nfo                                                                                |
|------------|------------------------------------------------------------------------------------|
|            | http://localhost:9000/xmlbus/TempConverter/TempConverterService.wsdl               |
| WSDL(s)    | http://localhost:9000/xmlbus/TempConverter/TempConverterService/TempConverterPort/ |
|            | http://localhost:9000/xmlbus/TempConverter/TempConverterService/TempConverterPort  |
|            |                                                                                    |
| Endpoint   | Information                                                                        |
| URL htt    | p://localhost:9000/zmlbus/TempConverter/TempConverterService/TempConverterPort/    |
| TEST Te    | mpConverterPort                                                                    |
|            |                                                                                    |

Figure 16: Endpoint Details with Web Services Manager

A Web service's WSDL contains endpoints that describe where the implementation runs on a particular server. Use Web Services Manager to view and manage a Web service's endpoints.

Endpoint information displayed includes the following:

- WSDL The full WSDL URL, which is a selectable link that displays the WSDL file.
- Status An indicator as to whether the endpoint is enabled to receive messages. You can select the Enabled link to disable endpoint activation. You can select the Disabled link to reenable the endpoint again.
- TEST Lets you test enabled Web services.

6

following dialog:

 wspl source url:
 http://localhost:8080/xmlbus/container/TempCo
 PROCESS WSpl

Click on the TEST link to test the Web service. Your browser displays the

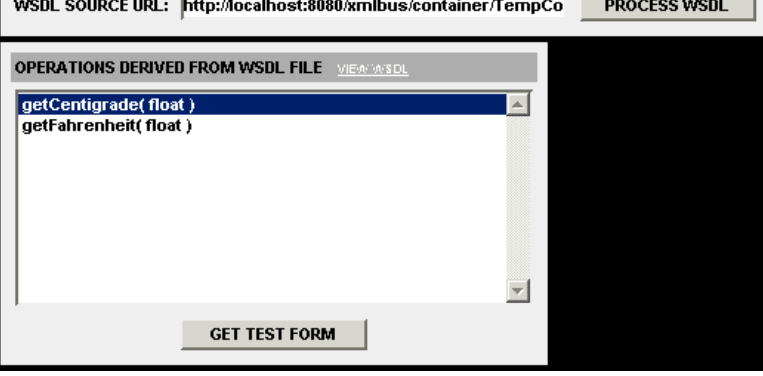

Figure 17: Testing a Web Service

7 Select the desired operation—in this case, getCentigrade()—and click Get Test Form.

Your browser displays a dialog for supplying the operation's parameters:

| METHOD INPUT PARAMETERS |        |            |            |
|-------------------------|--------|------------|------------|
| PORT NAME               |        | TempConv   | verterPort |
| OPERATION               | I NAME | getCentigr | rade       |
| Name                    | Туре   |            | Value      |
| fahrenheit              | float  |            |            |
|                         | Mime   | Encoding   | UTF-8      |
| INVOKE OPERATION        |        |            |            |

Figure 18: Supplying Web Service Input Parameters

8 Enter any float value and click **Invoke Operation**. A dialog displays with the operation's return value, and the request and response SOAP messages. In the following case, the return value of -8 (degrees Centigrade) is calculated from an input value of 17 (degrees Fahrenheit):

| RESULTS FROM METHOD CALL                                                                                                    |
|----------------------------------------------------------------------------------------------------|
| Return Value                                                                                                    |
| -8                                                                                                    |
| Soap Request 📶                                                                                                    |
| xml version="1.0" encoding="UTF-8"? <soap-env:envelope <br="" xmlns:soap-env="http://schemas.xmlsoap.org/soap/envelope/">xmlns:xsl="http://www.w3.org/2001/XMLSchema"<br/>xmlns:xsl="http://www.w3.org/2001/XMLSchema-instance"&gt;<soap-env:body<br>SOAP-ENV:encodingStyle="http://schemas.xmlsoap.org/soap/encoding/"&gt;<ml:smls:ml:sml="http: "="" encoding="" schemas.xmlsoap.org="" soap=""><br/>SOAP-ENV:encodingStyle="http://schemas.xmlsoap.org/soap/encoding/"&gt;<br/>soAP-ENV:encodingStyle="http://schemas.xmlsoap.org/soap/encoding/"&gt;<br/>soAP-ENV:encodingStyle="http://schemas.xmlsoap.org/soap/encoding/"&gt;<br/>swls:ml="http://schemas.xmlsoap.org/soap/encoding/"&gt;<br/>swls:ml="http://schemas.xmlsoap.org/soap/encoding/"&gt;<br/>swls:ml="http://schemas.xmlsoap.org/soap/encoding/"&gt;<br/>swls:mls:ml="http://schemas.xmlsoap.org/soap/encoding/"&gt;<br/>swls:smls:ml="http://schemas.xmlsoap.org/soap/encoding/"&gt;<br/>swls:mls:ml="http://schemas.xmlsoap.org/soap/encoding/"&gt;<br/>swls:mls:ml="http://schemas.xmlsoap.org/soap/encoding/"&gt;<br/>swls:mls:ml="http://schemas.xmlsoap.org/soap/encoding/"&gt;<br/>swls:mls:ml="http://schemas.xmlsoap.org/soap/encoding/"&gt;<br/>swls:mls:ml="http://schemas.xmlsoap.org/soap/encoding/"&gt;<br/>swls:mls:ml="http://schemas.xmlsoap.org/soap/encoding/"&gt;<br/>swls:mls:ml="http://schemas.xmlsoap.org/soap/encoding/"&gt;<br/>swls:mls:ml="http://schemas.xmlsoap.org/soap/encoding/"&gt;<br/>swls:mls:ml="http://schemas.xmlsoap.org/soap/encoding/"&gt;<br/>swls:mls:ml="http://schemas.xmlsoap.org/soap/encoding/"&gt;<br/>swls:mls:ml="http://schemas.xmlsoap.org/soap/encoding/"&gt;<br/>swls:mls:ml="http://schemas.xmlsoap.org/soap/encoding/"&gt;<br/>swls:mls:ml="http://schemas.xmlsoap.org/soap/encoding/"&gt;<br/>swls:swlsoap.soap.org/soap/encoding/</ml:smls:ml:sml="http:></soap-env:body<br></soap-env:envelope> |
| Soap Response 📶                                                                                                    |
| xml version="1.0" encoding="UTF-8"? <soap-env:envelope <br="" xmlns:soap-env="http://schemas.xmlsoap.org/soap/envelope/">xmlns:xsl="http://www.w3.org/2001/XMLSchema"<br/>xmlns:xsl="http://www.w3.org/2001/XMLSchema-instance"&gt;<soap-env:body<br>SOAP-ENV:encodingStyle="http://schemas.xmlsoap.org/soap/encoding/"&gt;<ml:getcentigraderesponse<br>xmlns:m1="http://xmlbus.com/TempConverter"&gt;<roms<br>xmlns:m1="http://xmlbus.com/TempConverter"&gt;<roms<br>xmlns:m1="http://xmlbus.com/TempConverter"&gt;<roms<br>xstype="xsd:long"&gt;</roms<br></roms<br></roms<br></ml:getcentigraderesponse<br></soap-env:body<br></soap-env:envelope>                                                                                                    |

Figure 19: Obtaining a Web Service's Return Value

CHAPTER 3 | Deploying and Listing Web Services

## CHAPTER 4

# Generating and Using a J2SE Client

You can compile and run auto-generated client code to create an application that uses the Web service. You can also incorporate the appropriate portions of the client code into your own applications for seamless interaction with the Web service.

In this chapter

the following topics are covered in this chapter:

| Generating a J2SE Client | page 32 |
|--------------------------|---------|
| Compiling the Client     | page 36 |
| Running a J2SE Client    | page 37 |

# **Generating a J2SE Client**

| Overview | After you deploy a Web service, you need a way to access it. Web Service<br>Builder can generate three types of client code:                                                                      |
|----------|----------------------------------------------------------------------------------------------------|
|          | <b>J2ME client:</b> A Java 2 Micro Edition (J2ME) client that can access the Web service.                                                                                                    |
|          | You can compile and run the J2ME client application to access the Web service's methods. This client has hard-coded values such as the endpoint URL of the Web service.                           |
|          | <b>J2SE RPC client:</b> A Java 2 Platform, Standard Edition (J2SE) client application that invokes a remote procedure call upon the Web service.                                                  |
|          | <b>JTSE DOM client:</b> A Java 2 Platform, Standard Edition (J2SE) client application that supplies an XML document to the Web service, for processing by a DOM handler.                          |
|          | Both J2SE client types consist of an interface class that is created at compile time, and an implementation class that is created and instantiated at runtime based on the Java 1.3 proxy scheme. |
| Steps    | Follow these steps to generate a J2SE RPC client.                                                                                                    |
| 1        | From Web Service Builder, select the TempConverter application from the                                                                                                    |

PROJECTS panel.

| 💥 Client Generation : 1 OF 3                                                                                                    | X              |
|----------------------------------------------------------------------------------------------------|----------------|
| Client Type                                                                                                    |                |
| Image: Bear of the second second |                |
| O J2SE <u>D</u> OM Client                                                                                                    |                |
| ◯ J2ME <u>C</u> lient                                                                                                    |                |
| ◯ <u>S</u> keleton                                                                                                    |                |
|                                                                                                    |                |
| Output Directory Selection                                                                                                    |                |
| C:\Program Files\IONA\MyXMLBus\XMLBusEdition\xmlbus\bin\clients                                                                                                    | <u>S</u> elect |
| Prev Next Einish Help                                                                                                    | <u>C</u> ancel |

2 From Web Service Builder, select Generate | Generate a Client from a XAR:

Figure 20: Specifying a Web service client type

- **3** You can choose from one of the following client types:
  - **J2SE RPC Client**: Generates a client that invokes remote procedure calls on a Web service.
  - J2SE DOM Client: Generates a client that supplies an XML document to a Web service that uses a DOM handler to process that document.
  - J2ME Client: Generates a J2ME client application that can access Web service's methods from devices like a WAP-enabled phone or a palmtop computer
  - **Skeleton**: Generates client skeleton code, which you must later implement.

For this example, accept the default choice J2SE RPC client.

- 4 In the Output Directory Selection field, you can specify the output directory where Web Service Builder puts the generated files. For this example, use *your-installation*\bin\clients.
- 5 Click **Next**. The following window displays:

| 💥 Client Generation : 2 OF 3                                    | × |
|-----------------------------------------------------------------|---|
| WSDL Selection                                                  |   |
| Services( select a service to use the WSDL from that service ). |   |
| TempConverterService                                            |   |
| WSDL Service                                                    |   |
| Prev <u>N</u> ext <u>Finish</u> <u>Help</u> <u>Cancel</u>       |   |

Figure 21: Selecting WSDL to generate a Web service client

**6** Specify the service WSDL from which to generate the client. In this case, only one service—TempConverterService—is available to choose.

Click Next. The following window displays:

\

| 💥 Client Generation : 3 OF 3  |                            | ×              |
|-------------------------------|----------------------------|----------------|
| Service and Port Selection    |                            |                |
| Services (derived from WSDL)  |                            |                |
| TempConverterService          | •                          |                |
| Available Ports               |                            |                |
| TempConverterPort             |                            |                |
|                               |                            |                |
| Bindings( derived from WSDL ) |                            |                |
|                               |                            |                |
|                               |                            |                |
| Prev Next                     | <u>Finish</u> <u>H</u> elp | <u>C</u> ancel |

Figure 22: Selecting service and port for a Web service client

- 7 Use the Services and Available Ports drop-down lists to select the service and port to use in the client code. For this example, select TempConverterService and TempConverterPort.
- 8 Click Finish. Web Service Builder generates two files:
  - TempConverterProxyDemo.java is the J2SE client test program.
  - TempConverterInterface.java is the J2SE client interface from which a developer can build a Web service client.

# **Compiling the Client**

#### Overview

To compile and run properly, the clients that are generated by Web Service Builder require certain environment variables. Follow these steps to compile a generated J2SE client:

1 Make sure your PATH system environment variable includes a valid Java Developer's Kit. For example:

C:\jdk1.3.1\bin

- 2 From a system prompt, set the client environment by running the itws\_clientenv.bat script (Windows) or sourcing the itws\_clientenv script (UNIX) in install-root/asp/Version/bin.
- 3 Compile the J2SE client's generated code to create the class files. For this example, run the following command:

javac TempConverterProxyDemo.java TempConverterInterface.java

# **Running a J2SE Client**

| Usage options          | Run the J2SE client demo without arguments to display the usage options and a list of the methods available in the Web service. For example:                                                                                                    |
|------------------------|----------------------------------------------------------------------------------------------------|
|                        | <pre>set classpath=.;%classpath% java TempConverterProxyDemo Syntax is: TempConverterProxyDemo [-debug] [-url soapurl]   [-wsdl wsdllocation] operation [args]     operation is one of:         getCentigrade         getFahrenheit</pre>                                                      |
| Executing an operation | The following command runs the J2SE client with an operation and argument:                                                                                                    |
|                        | <ul> <li>java TempConverterProxyDemo getFahrenheit 35</li> <li>java TempConverterProxyDemo executes the J2SE client test application.</li> <li>getFahrenheit 35 represents one of the Web service's methods and appropriate arguments. In this example an input value of 35 degrees</li> </ul> |

Centigrade returns the corresponding Fahrenheit value of 95 degrees.

CHAPTER 4 | Generating and Using a J2SE Client

## CHAPTER 5

# Review

In this tutorial you learned how to take an existing Java application class and use Web Service Builder to generate all the information necessary to transform the application into a Web service.

Steps to build a Web service

Building a Web service was described in "Building a Web Service" on page 3 and required these steps:

| Step | Action                                                  |
|------|---------------------------------------------------------|
| 1    | "Building a Web Service From a JAR" on page 7           |
| 2    | "Naming the Web Service" on page 9                      |
| 3    | "Selecting the Web Service's Implementation" on page 15 |
| 4    | "Selecting the Web Service's Methods" on page 17        |
| 5    | "Including Supporting Classes" on page 11               |
| 6    | "Defining WSDL Namespaces" on page 19                   |

## Deploying a Web service application

You used Web Service Builder to deploy the Web service. You then learned how to manage the Web service using Web Services Manager. These steps were as follows:

| Step | Action                                           |
|------|--------------------------------------------------|
| 1    | "Deploying a Web Service Application" on page 22 |
| 2    | "Listing Web Service Information" on page 24     |

#### Using a client

This tutorial also used Web Service Builder to generate and compile a J2SE client to the Web service. You then learned how to access the Web service using this generated client. The developer tasks to use the client were described in "Generating and Using a J2SE Client" on page 31.

# Index

### A

archive file 4 create service from 8

### С

Class, selecting with the Web Service Builder 16 Classes, including in the XAR 11 client code compiling 31 generating 32 J2ME 32 J2SE 32 running 31 CORBA object create service from 8

### D

deploy 22, 23

### Ε

endpoint details 27 list 27 URL 19 environment variables 36 PATH 36

#### G

getCentigrade() method 5 getFahrenheit() method 5

#### I

implementation selecting a class from an archive 16 selecting for the Web Service 15 selecting methods 17 selecting operations 17 Input 4 input, confirming Web Service Builder 33

#### J

J2ME client 32 J2SE client 32 Java 1.3 proxy scheme 32 Java class create service from 8

#### Ρ

PATH environment variable 36 properties file 4 proxy client, see J2SE client

#### S

SOAP Endpoint URL 19 SOAP style 17 source CORBA object 8 Java class 8

### U

undeploy 25

#### W

Web service deploying 22, 23 listing deployed 26 selecting implementation 15 undeploying 25 Web Service Builder 7 defining WSDL settings 19 input, confirming 33 input and output 4 selecting methods 17 selecting operations 17 specifying output 23 starting 7 Web Service Description Language 19 Web Services Container 4 Web Services Manager 21, 25 endpoint details with the 27 listing Web services 26

starting 24 WSDL 19 file 4 namespace 20 WSDL information, defining 19 WSDL URL 27

### Х

XAR 4 application name 9

INDEX

INDEX